## ПРОЧИТАЙТЕ В ПЕРВУЮ ОЧЕРЕДЬ.

# Настройте Citation, чтобы активировать AirPlay

#### Только для устройств iPhone и iPad

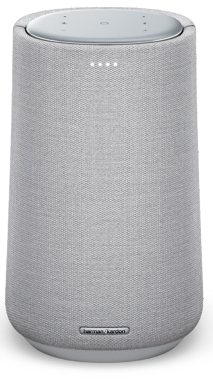

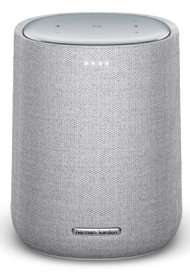

Citation 100 (MKII ver.)

Citation ONE (MKII ver.)

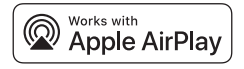

Для управления этими колонками с поддержкой функции AirPlay 2 требуется операционная система iOS 11.4 или более поздней версии Раздел 1. Если вы уже завершили настройку Wi-Fi через приложение Google Home, функция AirPlay готова к использованию. В противном случае перейдите к разделу 2

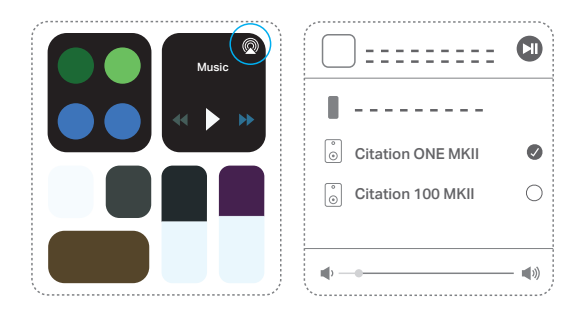

Для использования AirPlay с устройства iPhone или iPad коснитесь @ в Control Center или воспользуйтесь своим приложением для потоковой передачи аудио.

#### Примечание:

 Подробные сведения о потоковой передаче музыки из Apple TV, iTunes и Mac см. на веб-странице https://support.apple.com/HT202809

### Раздел 2. Настройка AirPlay при помощи приложения Apple Home

Citation ONE (вер. MKII) и Citation 100 (вер. MKII) используют функцию iOS под названием Wireless Accessory Configuration (WAC); это самый простой способ настроить Wi-Fi для пользователей iPhone. Если вы хотите настроить WAC и далее настроить Google, следуйте указанным ниже инструкциям.

1

Перейдите в меню Wi-Fi в разделе Settings (Настройки) на iPhone/iPad.

| Settings |       |                |
|----------|-------|----------------|
|          |       | -              |
| <b>?</b> | Wi-Fi | Your Network > |
|          |       | -              |

2

Выберите акустическую систему, которую вы хотите настроить для AirPlay, в меню SET UP NEW AIRPLAY SPEAKER... (НАСТРОЙКА НОВОГО ДИНАМИКА AIRPLAY...) в нижней части дисплея.

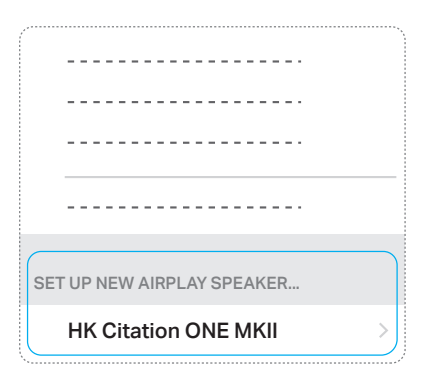

Выберите сеть Wi-Fi, к которой хотите подключить этуакустическую систему, и нажмите **Next (Далее)**. Как правило, это будет та сеть, к которой подключен телефон, и она отобразится в виде варианта по умолчанию.

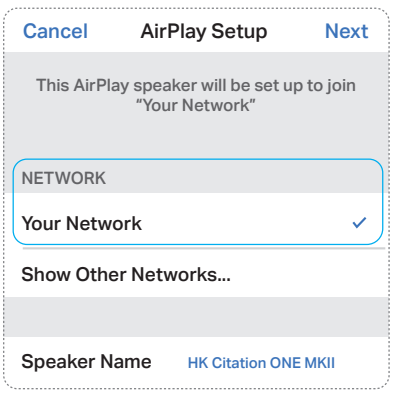

Акустическая система подключится к сети Wi-Fi. Нажмите **Done (Готово)** для завершения настройки

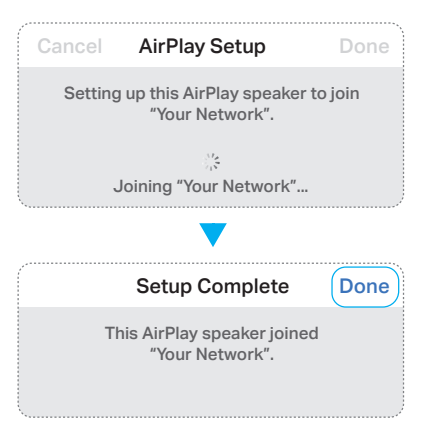

После завершения настройки. Для использования AirPlay с устройства iPhone или iPad коснитесь В control Center или воспользуйтесь своим приложением для потоковой передачи аудио.

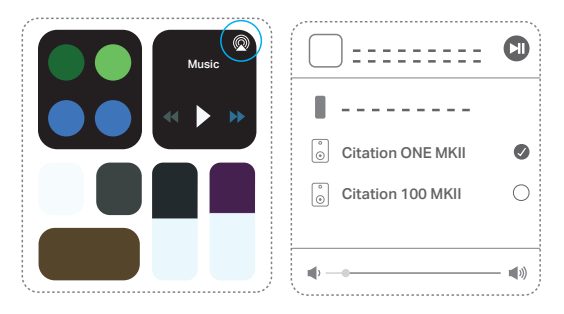

#### Примечание:

- Если вы не видите нужной сети Wi-Fi, проверьте, находится ли акустическая система в радиусе действия маршрутизатора или точки доступа Wi-Fi.
- Если вы никогда до этого не подключали свой iPhone или iPad к этой сети, вам придется ввести пароль. Большинству пользователей не нужно вводить пароль.
- Если вы не видите свою акустическую систему под SET UP NEW AIRPLAY SPEAKER... (НАСТРОЙКА НОВОГО ДИНАМИКА AIRPLAY...), отключите и включите питание снова, чтобы начать заново.
- Подробные сведения о потоковой передаче музыки из Apple TV, iTunes и Mac см. на веб-странице https://support.apple.com/HT202809

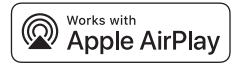

Apple<sup>®</sup>, AirPlay<sup>®</sup>, iPad<sup>®</sup>, iPad Air<sup>®</sup>, iPad Pro<sup>®</sup>, and iPhone<sup>®</sup> are trademarks of Apple Inc., registered in the U.S. and other countries. Use of the Works with Apple badge means that an accessory has been designed to work specifically with the technology identified in the badge and has been certified by the developer to meet Apple performance standards.